# Kids Help Phone: Supports for Youth Impacted by Suicide and/or Suicidal Ideation February 29, 2024

# 11:00am-12:00pm MST

This session will highlight resources that are available on the Kids Help Phone website to support youth impacted by suicide and/or suicidal ideation. We will also look closer at how Indigenous youth can connect with a counsellor or crisis responder 24 hours a day, 365 days a year.

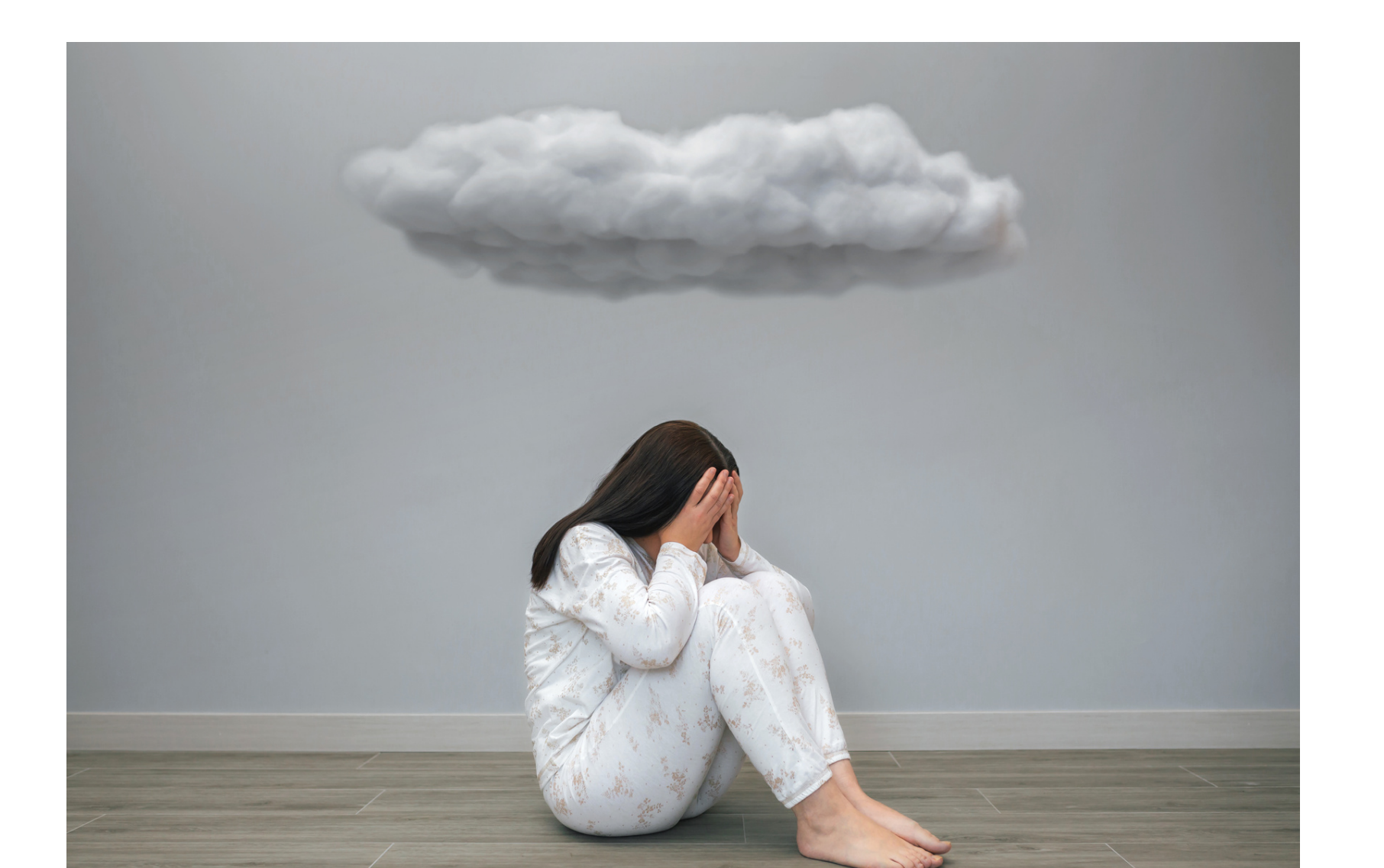

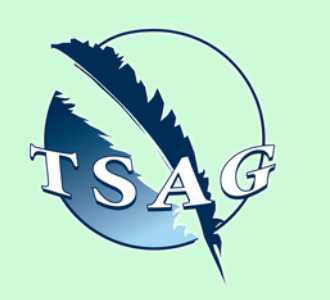

Target Audience: Indigenous youth; caring adults; support persons who work with Indigenous youth

Please register for session at: <u>https://fntn.ca/Home/Registe</u> <u>r-VC?eid=21066</u>

## Learning Outcomes:

- Participants will learn how to access suicide prevention resources from the KHP website
- Participants will know how to access 24/7/365 mental health support
- Participants will leave with an understanding of the different programs and services available to Indigenous youth

### Speakers:

Jasmyn Opikokew, B.A., B. Ed. Kids Help Phone, Indigenous Wellness Specialist. Before coming to Kids Help Phone, Jasmyn was a high school teacher and taught Indigenous students both onreserve and in an urban setting. She is passionate about uplifting Indigenous youth and doing what she can to support the mental well-being of the next generation.

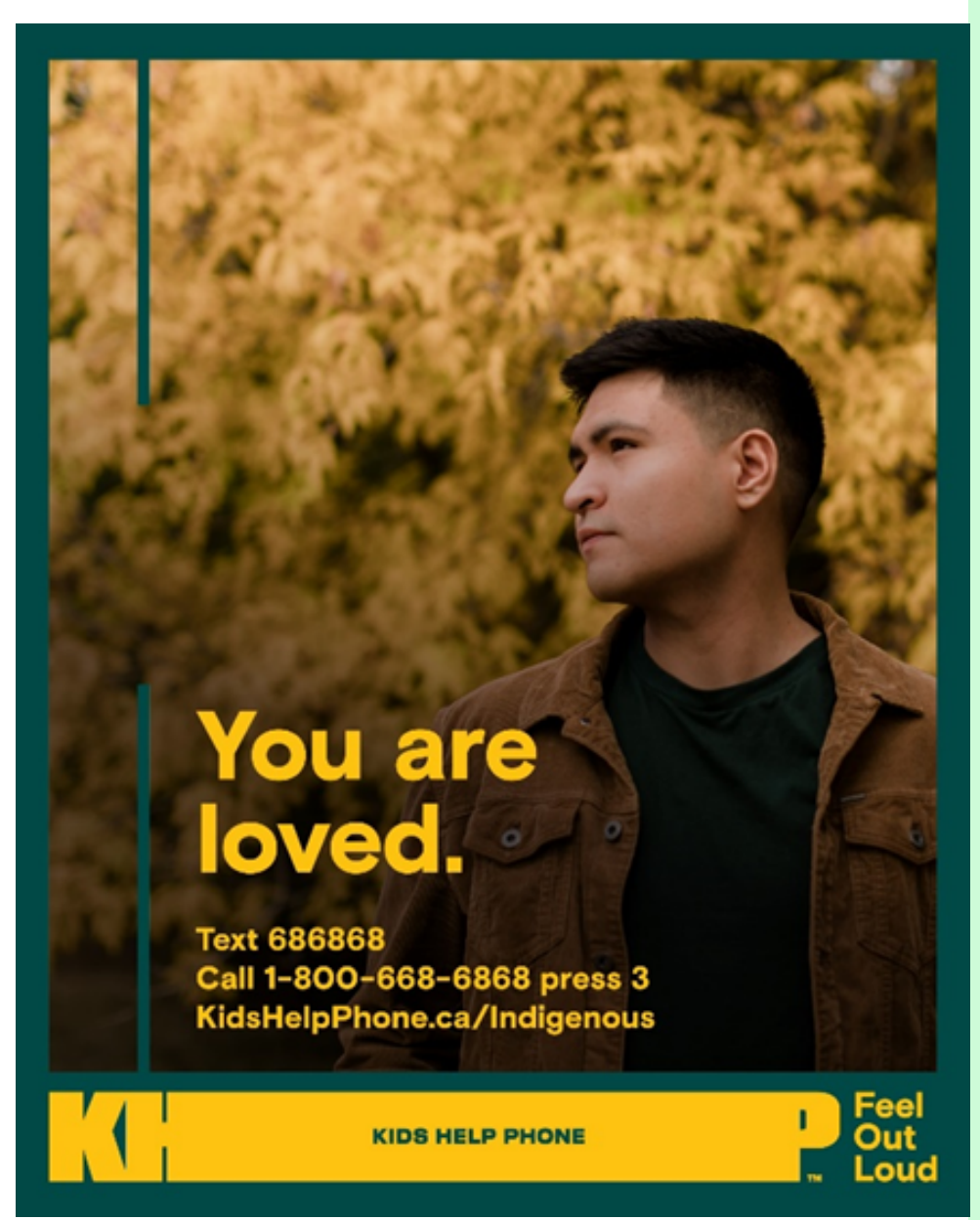

To access this session from zoom: <u>https://fntn.zoom.us/j/87033</u> <u>661011</u> Meeting ID: 870 3366 1011 Passcode: 885066

Please select "join meeting as an Attendee", once logged-in

To access this session from an audio line: 1-587-328-1099 Meeting ID: 870 3366 1011 Passcode: 885066

First Nations Telehealth Network <u>WWW.FNTN.CA</u> 1.888.999.3356 <u>VCHELP@FNTN.CA</u>

#### To join via internet browser

1. Please click the link below to join the webinar: <u>https://fntn.zoom.us/join</u>

- 2. Enter Meeting ID: 870 3366 1011
- 3. Passcode: 885066
- 4. Click the option " click here" ( See image below)

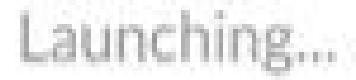

Please click Open Zoom Meetings if you see the system dialog.

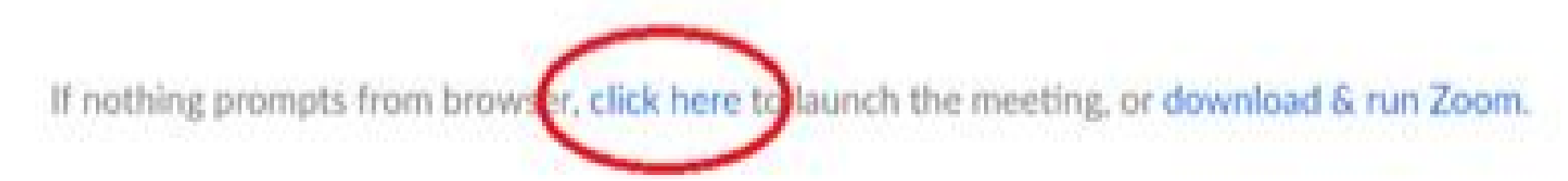

5. Another option will show up on the bottom, please click "join from your browser" (See image below)

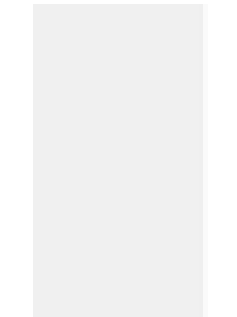

Launching...

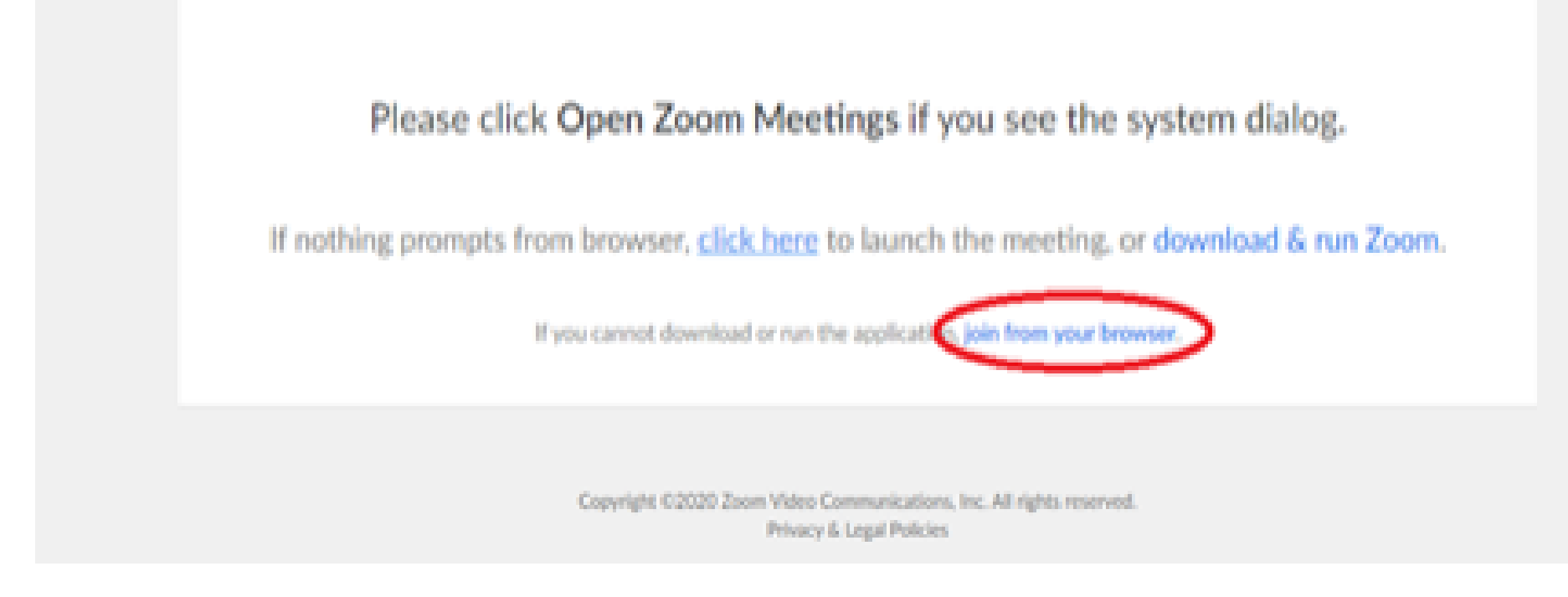

6. You will now join the webinar, by default all attendees of the webinar are muted.

To join Via Zoom apps:

1. Please click the link below to join the webinar: <u>https://fntn.zoom.us/join</u>

- 2. Enter Meeting ID: 870 3366 1011
- 3. Passcode: 885066
- 4. Choose "download and run Zoom"
- 5. An executable file will be download, please run the file

6. After the file has been installed, you will be ask to enter your "email" and your "name"

7. You will now join the webinar, by default all attendees of the webinar are muted.